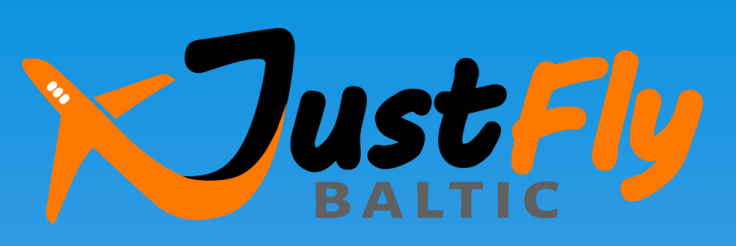

SIA «De Mare Ad Mare Baltic», TATO-2015-57

# Kā rezervēt aviobiļeti

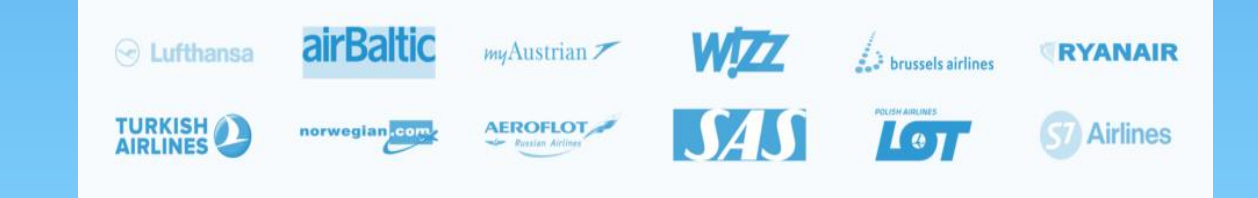

## leejiet rezervācijas sistēmā

Q

1. Sameklējot Google «Just Fly Baltic» vai ievadot adresi <u>www.justfly.lv</u>

Google

Just Fly Baltic

### 2. leejot no Aģentūras mājas lapas <u>www.demareadmare.lv</u> (izvēlne Aviobiļetes»)

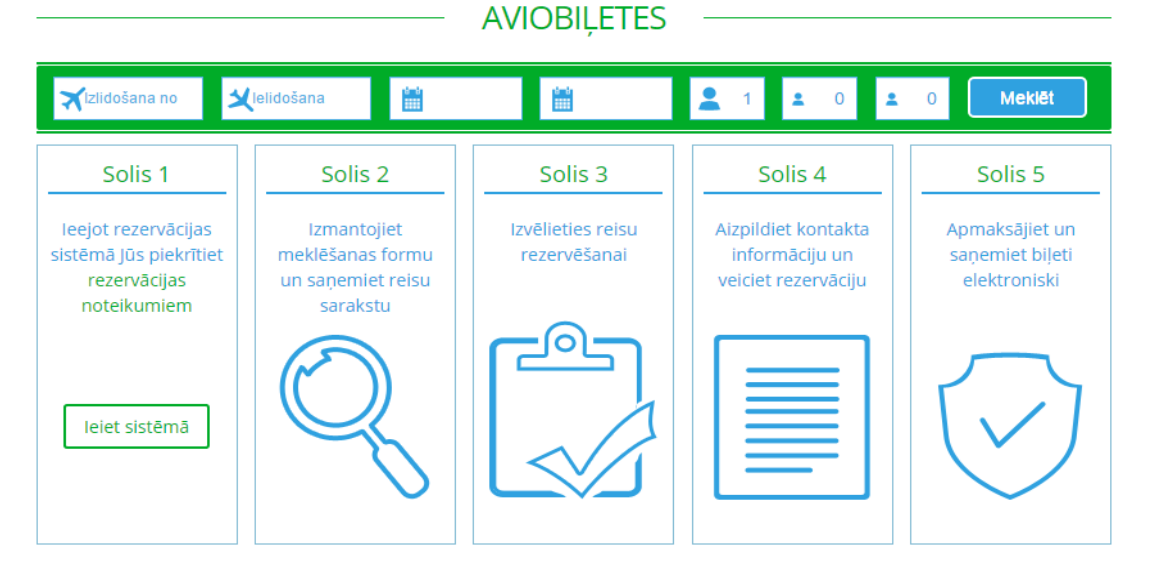

Jūs varat ieiet sistēmā vai uzreiz sākt lidojuma meklēšanu!

leejot sistēmā un uzsākot tās lietošanu, Jūs piekrītiet Aģentūras "Vispārējiem tūrisma un citu ar tūrismu saistīto pakalpojumu sniegšanas noteikumiem".

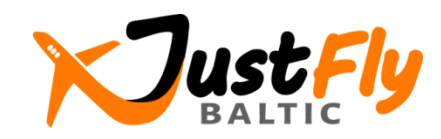

## Izmantojiet meklēšanas formu un saņemiet reisu sarakstu

### Meklēt un rezervēt lētākos lidojumus

💡 levadīt pilsētu vai lidostu

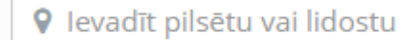

Turp-atpakaļ
 Vienā virzienā

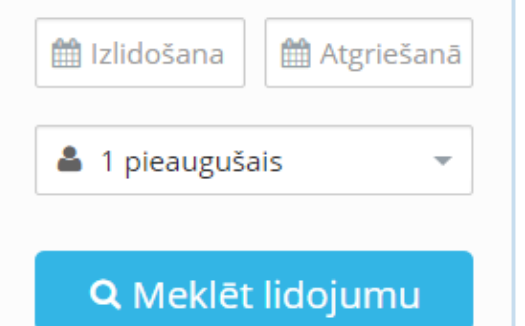

Ievadiet lidojuma sākumpunktu un gala punktu, datumu, pasažieru skaitu un lidojuma virzienus (turp vai turp un atpakaļ). Nospiediet pogu «Meklēt lidojumu».

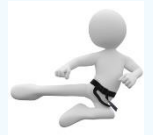

Jūs varat izmantot arī īpašo piedāvājumu atlases rīku no Rīgas, Viļņas, Kauņas vai Varšavas lidostas!

|              | AS BROKE PUL   | Oslo    | no € <b>26</b> |
|--------------|----------------|---------|----------------|
|              |                | Ķelne   | no € <b>30</b> |
| Dublina € 47 | Barselona € 66 | Berlīne | no € <b>30</b> |

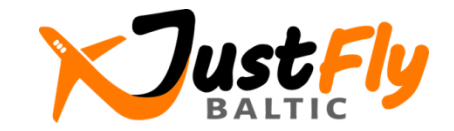

## **3.solis:** Izvēlieties reisu rezervēšanai

| Virziens             | Zemākās cenas      | <b>s</b> ± 2 Dienas               |                           |                     |              | aizvē                         |
|----------------------|--------------------|-----------------------------------|---------------------------|---------------------|--------------|-------------------------------|
| Rīga, (RIX), Latvija |                    | Atgriešanās                       |                           |                     |              |                               |
| Londona, Visas lid   | Izlidošana         | Fri, 18 Mar                       | Sat, 19 Mar               | Sun, 20 Mar         | Mon, 21 Mar  | Tue, 22 Mar                   |
| Turp-atpakal         | Wed, 16 Mar        | Q                                 | Q                         | € 136               | Q            | Q                             |
| Vienā virzienā       | Thu, 17 Mar        | Q                                 | Q                         |                     | Q            | € 157                         |
| zlidošana            | Fri, 18 Mar        | Q                                 | € 184                     | € 172               | Q            | Q                             |
| 17/03/2016           |                    |                                   |                           |                     |              |                               |
| Atgriešanās          | 402 po 402 rozulti |                                   |                           | Kārto               | t pēc: Latak |                               |
| 20/03/2016           | 403 110 403 162012 |                                   |                           |                     | Letak        | ais                           |
| Pasažieri            | 🖒 VISLABĀKĀ CE     | ENA / LIDOJUM                     | A ILGUMA ATTIE            | CĪBA                |              |                               |
| 1 pieaugušais 👻      | WZZ RD             | X <b>10:35</b><br><sub>Rīga</sub> | 2h 55min<br>Tiešais reiss | 11:30 LT<br>Londona | N            | € <b>136</b><br>Cena pasažier |
| Meklēt lidojumu      | WZZ LTN            | 20:50                             | 2h 40min<br>Tiešais reiss | 01:30 RI            | X (+1)       | REZERVĒT                      |
|                      |                    | Lonuona                           | Theodalo Teloo            |                     |              |                               |

Rīga RIX → Londona LON → Rīga RIX

Tiks izvadīts reisu saraksts, no kura Jūs varēsiet izvēlēties sev piemēroto. Izmantojiet filtrus, lai panāktu Jūsu vēlmēm atbilstošos rezultātus, piemēram, atlasītu tikai tiešos reisus. Rezervēšanai spiediet pogu «Rezervēt».

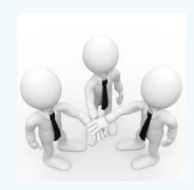

Cena neiekļauj papildpakalpojumus (piemēram, bagāžu, ja tā nav iekļauta cenā) un darījumu apstrādes komisiju par apmaksu tiešsaistē!

aviokompānija
 Tiešais reiss pārlidojums bez pārsēšanās
 1 pārsēšanā SXF pārsēšanos skaits un lidosta
 Pārsēšanās laiks: 7h 35min | Schoenefeld SXF, Berlīne

C nakts lidojums

+1

- O nakts pārsēšanās
  - bagāžas pārvadāšanas nosacījumi
  - ielidošana nākamajā dienā

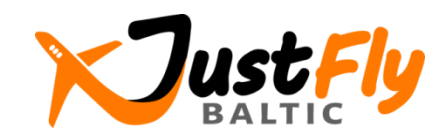

## Aizpildiet kontakta informāciju un veiciet rezervāciju (1)

### Pirms rezervācijas veikšanas lūdzam pievērst uzmanību šādai informācijai:

- 1. Vai pārsēšanās laiks ir pietiekams, ja lidojums nav tiešais
- Pārsēšanās laiks: 7h 35min | Schoenefeld SXF, Berlīne
- 2. Bagāžas pārvadāšanas nosacījumi un cita svarīga informācija
- Rokas bagāža: BEZMAKSAS, 10kg 42x32x20cm
- Nododamā bagāža: par maksu, 15/20kg
- After booking confirmation we will make check in online automatically

Uzmanību! Wizz Air lauj celot bērniem vieniem vecumā 16 gadiem un augstāk

### 3. Bilešu iegādes nosacījumi (vajag atvērt šo informāciju)

#### Biļešu iegādes nosacījumi 🗸

Datuma maina: 140 EUR\*

Vārda maina: 190 EUR\*

### Rīga - Londona

Londona - Rīga

Aviobiletes anulesana: Nav atgriežams Aviobiletes anulēšana: Nav atgriežams Datuma maina: 140 EUR\* Vārda maina: 190 EUR\*

\* - Izmaiņu maksa tiek piemērota par katru personu, par katru lidojumu. Ja jaunā bilete ir dārgāka par iegādāto biļeti, tad ir jāpiemaksā arī cenas starpība.

### 4. Papildu pakalpojumi

Lielā rokas bagāža

Pasūtīt lielo kabīnes bagāžu 10kg 56x45x25cm. Tas ir nepieciešams, ja ar rokas bagāžu būs par maz

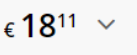

### Pārlidojuma detaļas un cenas:

#### Kopsavilkums

| Lidojuma informācija 🛛 🕢<br>Laiks un ceļotāji |                             |  |  |
|-----------------------------------------------|-----------------------------|--|--|
| RIX 🗲 STN                                     | 1 pietura                   |  |  |
| Izlidošana                                    | 17.03.201                   |  |  |
| lelidošana                                    | 13:1!<br>17.03.201i         |  |  |
| Lidojuma<br>ilgums                            | 11h 10mii                   |  |  |
| Pasažieri                                     | 1 Pieaugušai                |  |  |
| LTN → RIX                                     | Tiešais reis                |  |  |
| Izlidošana                                    | 20.03.201                   |  |  |
| lelidošana                                    | 14:11<br>20.03.201<br>18:5! |  |  |
| Lidojuma                                      | 2h 45mii                    |  |  |
| ilgums<br>Pasažieri                           | 1 Pieaugušai                |  |  |
| Lidojuma tar                                  | ifs 😗                       |  |  |
| Pieaugušais                                   | 1 x € <b>177.4</b> I        |  |  |
| €                                             | кора<br>177 <sup>4</sup>    |  |  |

| <b>Pasažieri</b><br>Pieaugušais | 1        |
|---------------------------------|----------|
| Pieaugušo tarifs                |          |
| Lidojums                        | € 176.20 |
| Nodokļi                         | € 1.26   |
| Visiem pasažieriem              | € 177.46 |
| 7                               |          |

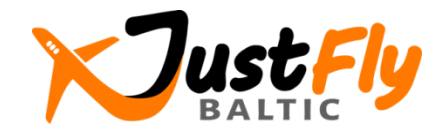

## Aizpildiet kontakta informāciju un veiciet rezervāciju (2)

### Papildus pakalpojumu izvēle:

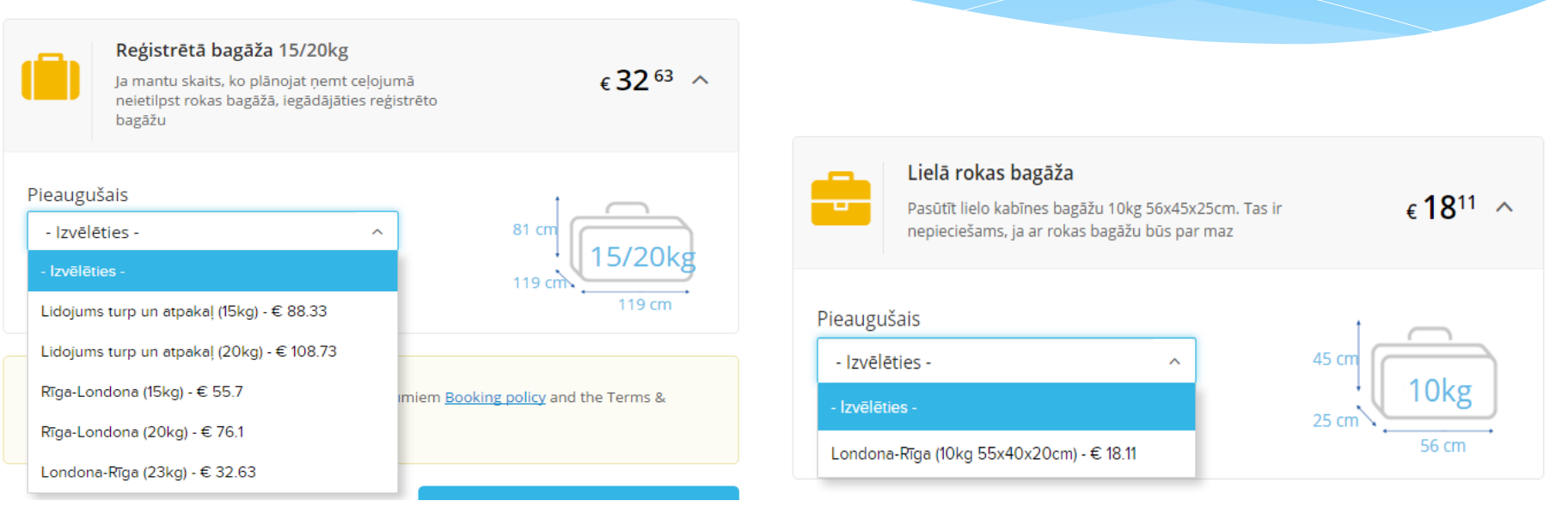

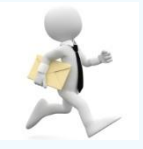

Ir svarīgi pārbaudīt, vai netiešajos reisos Jums nav jāmaina lidosta pārsēšanās pilsētā, jo savādāk Jums jāparūpējas par transportu un jāatvelta tam pietiekams laiks!

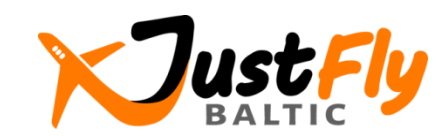

## Aizpildiet kontakta informāciju un veiciet rezervāciju (3)

1. Lūdzu ievadiet pasažiera vardu un uzvārdu latīņu burtiem, kā tas ir norādīts pasē vai ID kartē.

#### Pieaugušais

 Uzmanību! Wizz Air ļauj ceļot bērniem vieniem vecumā 16 gadiem un augstāk

 Nosaukums
 Vārds

 Kungs
 V

#### Kontaktinformācija

| Vārds                        | E-pasta adrese Tālruņa numurs |        | murs    |
|------------------------------|-------------------------------|--------|---------|
| JĀNIS BĒRZIŅŠ                | pasts@gmail.com               | +371 ~ | 1234567 |
| Lūdzu, atzīmējite, ja Jums i | r nepieciešams rēkins         |        |         |

## 3. Jānospiež poga «Rezervēt šo lidojumu».

Rezervēt šo lidojumu 🗲

2. Jums jāpiekrīt lidojuma tarifa nosacījumiem (sk. pēc saites) un Aģentūras "Vispārējiem tūrisma un citu ar tūrismu saistīto pakalpojumu sniegšanas noteikumiem".

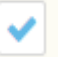

Iepazinos un piekrītu šī lidojuma tarifa nosacījumiem <u>Booking policy</u> and the Terms & Conditions of justfly.lv project.

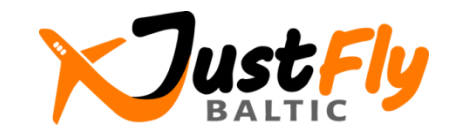

## Apmaksājiet un saņemiet bileti elektroniski (1)

**6** /

€ 56.4

Kopā

### Jūs redzēsiet šādu informāciju uz ekrāna:

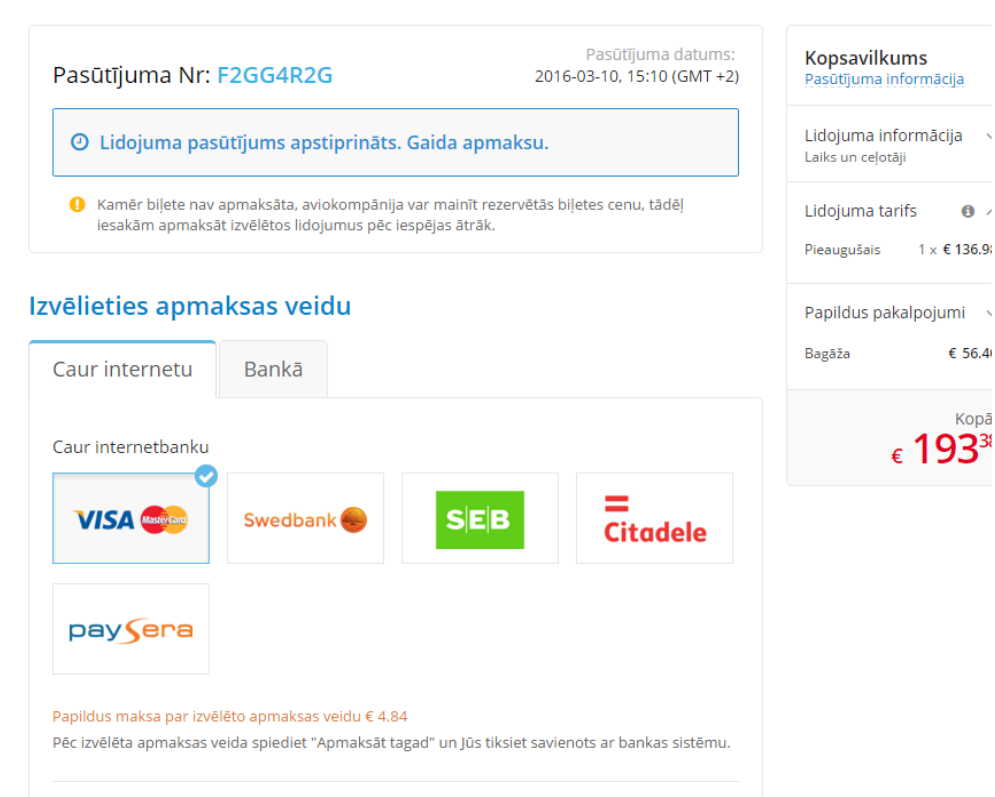

Apmaksāt tagad

Jūs varat apmaksāt aviobiļeti vienā no piedāvātajiem apmaksas veidiem. Apakšā Jūs redzēsiet darījumu apstrādes komisijas apmēru, kas ir atkarīgs no izvēlētā maksāšanas veida.

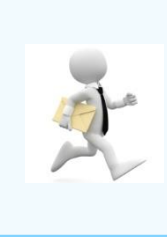

Biletes cena nav garantēta, kamēr Jūs neveiksiet maksājumu. Mēs iesakām veikt maksājumu pēc iespējas īsākā laikā!

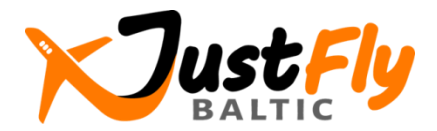

## Apmaksājiet un saņemiet biļeti elektroniski (2)

### Uz Jūsu elektronisko pastu atnāks šāds paziņojums:

### Sveiki Janis Berzins,

Jūsu pasūtījums tika izveidots un saglabāts justfly.lv sistēmā.

Pasūtījuma numurs: F2GG4R2G

#### informācija par apmaksu

Ja rezervācija nav uzreiz apmaksāta, tad aviokompānija var mainīt cenu, tāpēc iesakām veikt apmaksu pēc iespējas ātrāk.

Jūsu pasūtījums nav apstiprināts kamēr nav saņemta e-pasta vēstule

Maksāt tagad

#### Izvēlētais lidojums

Riga, Rīga (RIX) - Luton Airport, Londona (LTN) 2016-03-17 10:35 - 2016-03-17 11:30 Luton Airport, Londona (LTN) - Riga, Rīga (RIX) 2016-03-20 20:50 - 2016-03-21 01:30

#### Pasažieri

Kungs JANIS BERZINS

Summa apmaksai 193,38 EUR (visi nodokļi iekļauti)

Sīkāka lidojuma informācija http://demo47.datateks.lv/justfly?\_et=/lv/flights/order/selfservice/56e1723541b3fc30718b461a

## Jūs varat apmaksāt aviobiļeti, aizejot pēc saites vēstules apakšā.

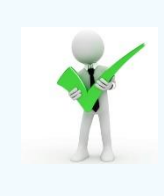

Jūs saņemsiet apstiprinošo vēstuli un elektronisko biļeti uz e-pastu pēc apmaksas veikšanas. Jums arī tiks doti norādījumi par reģistrāciju Jūsu lidojumam.

Zvaniet vai rakstiet mums darba laikā, ja Jums rodas kādas problēmas.

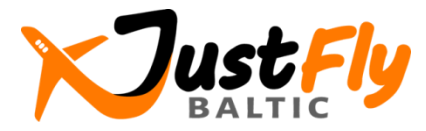

novēl Jums patīkamu lidojumu